# LAPORAN PRAKTER KERJA LAPANGAN PADA PT NIAGA SEJAHTERA BERSAMA

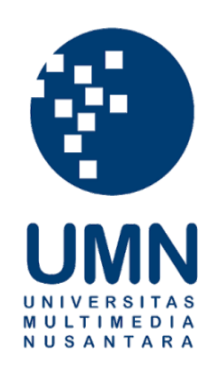

| arja |
|------|
| 1    |

: Bisnis

NIM : 0000032514

Fakultas

Program Studi : Akuntansi

#### **PROGRAM STUDI AKUNTANSI**

#### FAKULTAS BISNIS

#### UNIVERSITAS MULTIMEDIA NUSANTARA

#### TANGERANG

2024

## PENGESAHAN LAPORAN KERJA MAGANG PADA PT NIAGA SEJAHTERA BERSAMA

Oleh

Nama

: Muhammad Arya Raharja

NIM

:0000032514

Fakultas

: Bisnis

Program Studi

: Akuntansi

Tangerang, 18 Juni 2024

Menyetujui

Dosen Pembimbing

Ananta Prabowo, S.E., M.Com.

Dosen Penguji

Harsono Yoewono, S.E., Ak., CA.,

M.Ak., ACPA

Mengetahui,

Kepala Program Studi Akuntansi

Stefanus Arivanto, S.E., M.Ak., CPSAK., Ak., CA

#### LEMBAR PERSETUJUAN PUBLIKASI

#### KARYA ILMIAH MAHASISWA

Yang bertanda tangan dibawah ini:

Nama

: Muhammad Arya Raharja

Nomor Induk Mahasiswa

Program Studi

: S1

Jenjang

: Akuntansi

: 00000032514

Judul Karya Ilmiah

## LAPORAN KERJA MAGANG PADA PT NIAGA SEJAHTERA BERSAMA

Menyatakan dengan sesungguhnya bahwa saya bersedia:

Memberikan izin sepenuhnya kepada Universitas Multimedia Nusantara untuk mempublikasikan hasil karya ilmiah saya di repositori Knowledge Center, sehingga dapat diakses oleh Civitas Akademika/Publik. Saya menyatakan bahwa karya ilmiah yang saya buat tidak mengandung data yang bersifat konfidensial dan saya juga tidak akan mencabut kembali izin yang telah saya berikan dengan alasan apapun.

Saya tidak bersedia, dikarenakan:

☑ Dalam proses pengajuan untuk diterbitkan ke jurnal/konferensi nasional/internasional (dibuktikan dengan letter of acceptance) \*.

Tangerang, 13 Juni 2024

Muhammad Arya Raharja

 Jika tidak bisa membuktikan LoA jurnal/HKI selama 6 bulan kedepan, saya bersedia mengizinkan penuh karya ilmiah saya untuk diunggah ke KC UMN dan menjadi hak institusi UMN.

#### HALAMAN PERSETUJUAN

## LAPORAN PRAKTEK KERJA LAPANGAN PADA PT NIAGA SEJAHTERA BERSAMA

Oleh

: Muhammad Arya Raharja

100

NIM

Nama

Program Studi

Fakultas

: Akuntansi : Bisnis

:0000032514

Telah disetujui untuk diajukan pada Universitas Multimedia Nusantara

Pembimbing

Ananto Prabowo. S.E., M.Com.

Ketua Akuntansi

Stefanus Ariyanto, S.E., M.Ak., CPSAK., Ak., CA

#### Lembar Pernyataan Tidak Melakukan Plagiat

#### Dalam Penyusunan Laporan Kerja Magang

Dengan ini Saya :

| Nama          | : Muhammad Arya Raharja |
|---------------|-------------------------|
| NIM           | : 00000032514           |
| Program Studi | : Akuntansi             |

Menyatakan bahwa saya telah melaksanakan praktek kerja magang :

| Nama Perusahaan | : PT Niaga Sejahtera Bersama                      |
|-----------------|---------------------------------------------------|
| Alamat          | : Jl. Raya Serpong No. 39, Ruko Mall WTC Matahari |
|                 | No. 935, Tangerang Selatan, Banten                |
| Periode Magang  | : 05 Mei 2023 – 03 Juli 2023                      |
| Pembimbing      | : Ananto Prabowo, S.E., M.Com.                    |

Laporan magang yang telah saya susun ini, merupakan hasil dari usaha saya sendiri, dan tidak melakukan penggandaan maupun plagiarisme. Semua kutipan karya ilmiah orang lain atau lembaga lain yang dirujuk dalam laporan kerja magang ini telah disebutkan sumber kutipannya serta saya cantumkan di dalam Daftar Pustaka.

Jika di kemudian hari terbukti kecurangan/penyimpangan baik dalam pelaksaaan kerja magang maupun dalam penulisan laporan kerja magang, saya bersedia menerima konsekuensi dinyatakan tidak lulus untuk mata kuliah kerja magang yang telah ditempuh.

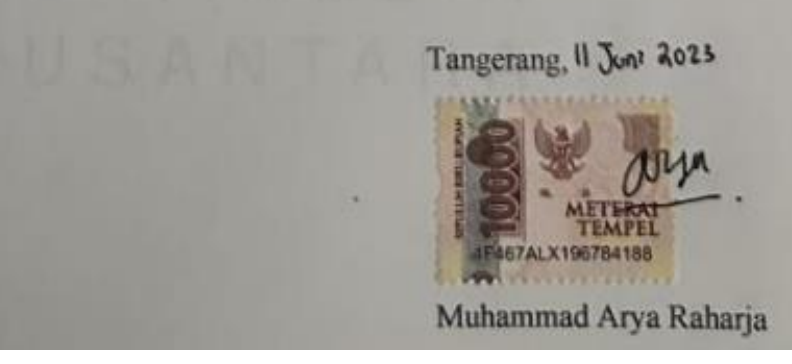

### ABSTRAK

Praktek kerja lapangan dilaksanan di perusahaan PT Niaga Sejahtera Bersama pada tanggal 5 Mei 2023 sampai dengan 3 Juli 2023. Praktikan di tempatkan pada bagian keuangan, akuntansi dan perpajakan. Kegiatan yang dilaksanakan oleh praktikan selama PKL adalah membuat *invoice*, kuitansi, faktur pajak keluaran dan menginput faktur pajak keluaran beserta faktur pajak masukkan pada aplikasi *e*-faktur, menyetorkan dan melaporkan SPT Masa PPN, membuat *voucher* kas/bank masuk dan keluar serta membukukan pada buku harian bank, memposting jurnal penjualan pada aplikasi *SIMAK Accounting*, membuat PPh Pasal 23 di *website* DJP *online* melalui *e*-Bupot Unifikasi dan membuat laporan posisi keuangan.

Tujuan dari pelaksanaan kerja lapangan ini adalah untuk menyelaraskan antara materi dan teori yang diajarkan dengan realita sebenarnya pada perusahaan industri. Selama melaksanakan praktek kerja lapangan praktikan mendapatkan banyak pengalaman, wawasan, serta tambahan pengetahuan terkait bidang keuangan, akuntansi dan perpajakan.

**Kata Kunci :** *Invoice,* kuintansi, faktur pajak keluaran dan masukan, *e*-faktur, menyetorkan dan melaporkan SPT Masa PPN, voucher kas/bank masuk dan keluar, jurnal penjualan, PPh Pasal 23, *e*-Bupot Unifikasi, laporan posisi keuangan.

UNIVERSITAS MULTIMEDIA NUSANTARA

#### ABSTRACT

The field work practice is carried out at the PT Niaga Sejahtera Bersama company on May 05, 2023 to July 03, 2023. The practitioner is placed in the finance, accounting taxation and taxtion departments. The activities carried out by the practitioner during the PKL are making invoice, receipts, output tax invoices and inputting the output tax invoices along with the tax invoices entered in the e-faktur application, reporting and depositing the VAT period SPT, making incoming and outgoing cash/bank vouchers and recording in the book bank daily, posting sales journals on the SIMAK Accouting application making PPh Pasal 23 on the DJP online website through e-Bupot unifikasi and making financial posisition reports.

The purpose of carrying out this field work is to harmonize the material and theory taught with the actual reality in industrial companies. During the practice of field work, the practitioner gains a lot of experience, insight and additional knowledge related to finance, accounting and taxation

**Keywords**: invoices, receipts, output and input tax invoices, e-faktur, reporting and depositing VAT Periodic Tax Returns, recipts and expenses vouchers, sales journals, PPh Pasal 23, e-Bupot unfikasi, Financial Position Statements

# UNIVERSITAS MULTIMEDIA NUSANTARA

#### **KATA PENGANTAR**

Puji dan syukur penulis panjatkan kepada Allah SWT yang telah memberikan rahmat dan hidayah-Nya, sehingga penulis dapat menyelesaikan laporan ini dengan judul "LAPORAN PRAKTEK KERJA LAPANGAN PADA PT NIAGA SEJAHTERA BERSAMA" dengan baik dan sesuai dengan batas waktu yang ditentukan.

Laporan ini merupakan hasil dari kegiatan praktek kerja lapangan penulis selama 2 (dua) bulan pada bagian keuangan, perpajakan dan akuntansi di perusahaan PT Niaga Sejahtera Bersama yang bergerak dibidang produksi beton instan dan mortar dengan merk Indokon.

Tujuan dari pelaksanaan kerja lapangan ini adalah untuk memenuhi salah satu syarat dalam penyelesaian program studi akademik untuk jurusan akuntansi di Universitas Multimedia Nusantara. Penyelesaian penyusuan laporan ini terwujud atas bantuan dan arahan serta bimbingan yang diberikan dari berbagai pihak. Oleh karena itu, penulis mengucapkan banyak terima kasih kepada:

- 1. Allah SWT yang telah memberikan rahmat serta hidayah-Nya sehingga penulis dapat menyelesaikan laporan kerja magang ini dengan tepat waktu.
- Orang tua yang telah memberikan doa dan dukungan kepada penulis selama proses penyusunan laporan kerja magang ini.
- Bapak Iwan Budi Satrio selaku Direktur Utama PT Niaga Sejahtera Bersama yang telah memberikan kesempatan pada penulis dapat melaksanakan proses kerja magang di tempatnya.

- 4. Seluruh karyawan dan karyawati PT Niaga Sejahtera Bersama.
- 5. Bapak Stefanus Ariyanto, S.E., M. Sk., CPSAK., Ak., CA. selaku ketua Program Studi Akuntansi dalam memberikan persetujuan pengajuan magang, pedoman dan arahan hingga akhir penyelesaian laporan kerja magang
- Seluruh teman prodi Akuntansi 2018 yang telah memberikan dukungan dan semangat dalam penyusunan Laporan Praktik Kerja Lapangan ini.

Penulis menyadari segala keterbatasan yang ada dalam pelaksanaan praktek kerja lapangan dan penyusunan laporan Praktik Kerja Lapagan ini masih terdapat kekurangan dan kelemahan. Oleh sebab itu, penulis meminta maaf atas segala kekurangan yang ada. Penulis sangat mengharapkan kritik dan saran yang dapat menyempurnakaan segala kekurangan. Semoga laporan ini bermanfaat bagi penulis khususnya dan pembaca pada umumnya.

Akhir kata semoga Allah SWT selalu memberi kemudahan serta hidayah-Nya pada seluruh pihak yang telah membantu penulis dalam penyusunan laporan kerja lapangan ini.

Tangerang 11 Juni 2023

ANYU

Muhammad Arya Raharja

## **DAFTAR ISI**

| ABSTRAK                                   | V   |
|-------------------------------------------|-----|
| ABSTRACT                                  | vi  |
| KATA PENGANTAR                            | vii |
| DAFTAR ISI                                | ix  |
| DAFTAR GAMBAR                             | X   |
| DAFTAR TABEL                              | xiv |
| BAB I PENDAHULUAN                         | 9   |
| 1.1 Latar Belakang                        | 9   |
| 1.2 Maksud dan Tujuan Magang              | 48  |
| 1.3 Waktu dan Prosedur Pelaksanaan Magang | 49  |
| 1.3.1 Waktu Pelaksanaan Kerja Magang      | 49  |
| 1.3.2 Prossedur Kerja Magang              | 50  |
| BAB II GAMBARAN UMUM PERUSAHAAN           | 55  |
| 2.1 Kedudukan Perusahaan                  | 58  |
| 2.2 Struktur Organisasi Perusahaan        | 58  |
| BAB III PELAKSANAAN KERJA MAGANG          | 70  |
| 3.1 Tugas Yang Dilakukan                  | 70  |
| 3.1.1 Membuat Invoice                     | 70  |
| 3.1.2 Membuat Kuitansi                    | 72  |
| 3.1.3 Membuat Faktur Pajak Keluaran       | 73  |

| 3.1.4 Menginput Faktur Pajak Masukan                                                                                                    | 74                       |
|----------------------------------------------------------------------------------------------------|--------------------------|
| 3.1.5 Menyetorkan dan Melaporkan SPT Masa PPN                                                                                                    | 75                       |
| 3.1.6 Menginput PPh Pasal 23                                                                                                    | 76                       |
| 3.1.7 Membuat Jurnal Penjualan                                                                                                    | 78                       |
| 3.1.8 Membuat Voucher Kas/Bank Masuk                                                                                                    | 79                       |
| 3.1.9 Membuat Voucher Kas/Bank Keluar                                                                                                    | 81                       |
| 3.1.10 Membuat Buku Harian Bank                                                                                                    | 82                       |
| 3.1.11 Membuat Laporan Posisi Keuangan Mingguan                                                                                                    | 83                       |
| 3.2 Kendala yang Ditemukan                                                                                                    | 85                       |
| 3.3 Uraian Pelaksanaan Kerja Magang                                                                                                    |                          |
| 3.4 Kendala yang Ditemukan                                                                                                    | 144                      |
| 3.3 Solusi Atas Kendala yang Ditemukan                                                                                                    | 144                      |
|                                                                                                    |                          |
| BAB IV SIMPULAN DAN SARAN                                                                                                    | 146                      |
| BAB IV SIMPULAN DAN SARAN     4.1 Simpulan                                                                                                    | <b>146</b><br>146        |
| BAB IV SIMPULAN DAN SARAN      4.1 Simpulan      4.2 Saran                                                                                                    | <b>146</b><br>146<br>147 |
| BAB IV SIMPULAN DAN SARAN   4.1 Simpulan   4.2 Saran   DAFTAR PUSTAKA                                                                                                    | 146<br>146<br>147<br>147 |
| BAB IV SIMPULAN DAN SARAN                                                                                                    |                          |
| BAB IV SIMPULAN DAN SARAN                                                                                                    |                          |
| BAB IV SIMPULAN DAN SARAN   4.1 Simpulan   4.2 Saran   DAFTAR PUSTAKA   DAFTAR LAMPIRAN   DAFTAR GAMBAR   1.1 Chart Konstribusi Produk Domestik Bruto                                                                                                    |                          |
| BAB IV SIMPULAN DAN SARAN   4.1 Simpulan   4.2 Saran   DAFTAR PUSTAKA   DAFTAR LAMPIRAN   DAFTAR GAMBAR   1.1 Chart Konstribusi Produk Domestik Bruto   1.2 Gambar Siklus Akuntansi                                                                                     |                          |
| BAB IV SIMPULAN DAN SARAN   4.1 Simpulan   4.2 Saran   DAFTAR PUSTAKA   DAFTAR LAMPIRAN   DAFTAR GAMBAR   1.1 Chart Konstribusi Produk Domestik Bruto   1.2 Gambar Siklus Akuntansi   1.3 Rekonsiliasi Bank                                                             |                          |
| BAB IV SIMPULAN DAN SARAN   4.1 Simpulan   4.2 Saran   DAFTAR PUSTAKA   DAFTAR LAMPIRAN   DAFTAR GAMBAR   1.1 Chart Konstribusi Produk Domestik Bruto   1.2 Gambar Siklus Akuntansi   1.3 Rekonsiliasi Bank   2.1 Struktur Organisasi Perusahaan                        |                          |
| BAB IV SIMPULAN DAN SARAN   4.1 Simpulan   4.2 Saran   DAFTAR PUSTAKA   DAFTAR LAMPIRAN   DAFTAR GAMBAR   1.1 Chart Konstribusi Produk Domestik Bruto   1.2 Gambar Siklus Akuntansi   1.3 Rekonsiliasi Bank   2.1 Struktur Organisasi Perusahaan   3.1 Tampilan Invoice |                          |

| 3.2 Tampilan <i>Invoice</i>                           |
|-------------------------------------------------------|
| 3.3 Tampilan Kuitansi                                 |
| 3.4 Tampilan e-Faktur                                 |
| 3.5 Tampilan Upload Faktur Pajak Keluaran             |
| 3.6 Tampilan Administrasi Faktur Pajak Keluaran       |
| 3.7 Tampilan Daftar Faktur Pajak Keluaran90           |
| 3.8 Tampilan Input Faktur Pajak Keluaran91            |
| 3.9 Tampilan Input NPWP Faktur Pajak Keluaran92       |
| 3.10 Tampilan Rekam Transaksi Faktur Pajak Keluaran92 |
| 3.11 Tampilan Detail Penyerahan Barang/Jasa93         |
| 3.12 Tampilan Upload Faktur Pajak Keluaran94          |
| 3.13 Tampilan Login e-Faktur 3.295                    |
| 3.14 Tampilan Upload Pajak Masukan96                  |
| 3.15 Tampilan Adminstrasi faktur Pajak Masukan97      |
| 3.16 Tampilan Daftar Faktur Pajak Masukan97           |
| 3.17 Tampilan Rekam Faktur Pajak Masukan98            |
| 3.18 Tampilan Upload Faktur Pajak Masukan98           |
| 3.19 Tampilan Login e-Faktur                          |
| 3.20 Tampilan Posting SPT PPN                         |
| 3.21 Tampilan Posting Data Faktur                     |
| 3.22 Tampilan Menu Buka SPT101                        |
| 3.23 Tampilan Login DJP Online                        |
| 3.24 Tampilan Menu Bayar DJP Online102                |

| 3.25 Tampilan Buat Kode Billing                       | 103 |
|-------------------------------------------------------|-----|
| 3.26 Tampilan Cetak dan Print Kode Billing            | 104 |
| 3.27 Tampilan Cetakan Kode Billing                    | 105 |
| 3.28 Tampilan Menu SPT PPN                            | 106 |
| 3.29 Tampilan Bagian IV Kelengkapan SPT PPN           | 107 |
| 3.30 Tampilan Buat File SPT                           | 107 |
| 3.31 Tampilan Menu Buka SPT                           | 108 |
| 3.32 Tampilan Cetak SPT Induk                         | 108 |
| 3.33 Tampilan Cetak Lampiran SPT                      | 109 |
| 3.34 Tampilan Website e-Faktur                        | 109 |
| 3.35 Tampilan Login Website e-Faktur                  | 110 |
| 3.36 Tampilan Submit e-Faktur                         | 111 |
| 3.37 Tampilan Submit Sertifkat Digital e-Faktur       | 112 |
| 3.38 Tampilan Submit SPT PPN                          | 112 |
| 3.39 Tampilan Submit SPT Masa PPN                     | 113 |
| 3.40 Tampilan Tampilan Cetak PDF BPE dan SPT Masa PPN | 113 |
| 3.41 Tampilan Formulir 1111                           | 114 |
| 3.42 Tampilan Login Website DJP Online                | 115 |
| 3.43 Tampilan Menu Lapor DJP Online                   | 116 |
| 3.44 Tampilan Menu Pajak Penghasilan DJP Online       | 116 |
| 3.45 Tampilan Perekaman Data PPh Unifikasi            | 117 |
| 3.46 Tampilan Pengisian Data PPh Unifikasi            | 118 |
| 3.47 Tampilan Penambahan Dokumen PPh Unifikasi        | 118 |

| 3.48 Tampilan Pengisian Dokumen PPh Unifikasi             | 119 |
|-----------------------------------------------------------|-----|
| 3.49 Tampilan Submit PPh Unifikasi                        | 120 |
| 3.50 Tampilan Sukses Pengisian PPh Unifikasi              | 120 |
| 3.51 Tampilan Posting PPh Unifikasi                       | 121 |
| 3.52 Tampilan Pelaporan PPh Unifikasi                     | 122 |
| 3.53 Tampilan Cetakan Kode Billing PPh 23                 | 123 |
| 3.54 Tampilan Penambahan Bukti Setor PPh 23               | 123 |
| 3.55 Tampilan Penyiapan SPT Masa PPh Unifikasi            | 124 |
| 3.56 Tampilan Penandatangan SPT Masa PPh Unifikasi        | 125 |
| 3.57 Bukti Penerimaan Elektronik PPh 23                   | 125 |
| 3.58 SPT Masa PPh 23                                      | 126 |
| 3.59 Bukti Potong PPh 23                                  | 127 |
| 3.60 Icon Simak Accounting                                | 128 |
| 3.61 Tampilan Menu Penjualan Simak Accounting             | 128 |
| 3.62 Tampilan Faktur Kredit Invoice Simak Accounting      | 130 |
| 3.63 Tampilan Menu Edit Jurnal Penjualan Simak Accounting | 131 |
| 3.64 Tampilan Menu Edit Jurnal Penjualan Simak Accounting | 132 |
| 3.65 Tampilan Menu Edit Jurnal Penjualan Simak Accounting | 132 |
| 3.66 Tampilan Jurnal Penjualan Simak Accounting           | 133 |
| 3.67 Tampilan Voucher Kas/Bank Masuk                      | 133 |
| 3.68 Tampilan Voucher Kas/Bank Masuk                      | 134 |
| 3.69 Tampilan Voucher Kas/Bank Masuk                      | 134 |
| 3.70 Tampilan Voucher Kas/Bank Keluar                     | 135 |

| 3.71 Tampilan Voucher Kas/Bank Keluar          | 136 |
|------------------------------------------------|-----|
| 3.72 Tampilan Voucher Kas/Bank Keluar          | 137 |
| 3.73 Tampilan Voucher Kas/Bank Keluar          |     |
| 3.74 Tampilan Buku Harian Bank                 | 139 |
| 3.75 Tampilan Buku Harian Bank                 | 139 |
| 3.76 Tampilan Buku Harian Bank                 | 140 |
| 3.77 Tampilan Laporan Posisi Keuangan Mingguan | 141 |
| 3.78 Tampilan Laporan Posisi Keuangan Mingguan | 141 |
| 3.79 Tampilan Laporan Posisi Keuangan Mingguan | 143 |
| 3.80 Tampilan Laporan Posisi Keuangan Mingguan | 143 |
|                                                |     |

## DAFTAR TABEL

| 2.1 Produk Beton Instan | <br> |
|-------------------------|------|
|                         |      |
| 2.2 Produk Mortar       | <br> |

UNIVERSITAS MULTIMEDIA NUSANTARA